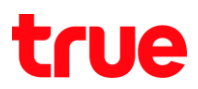

## วิธีการเคลียร์ Temporary Google Chrome

1. คลิกที่ไอคอน 🎤> คลิกที่ Options

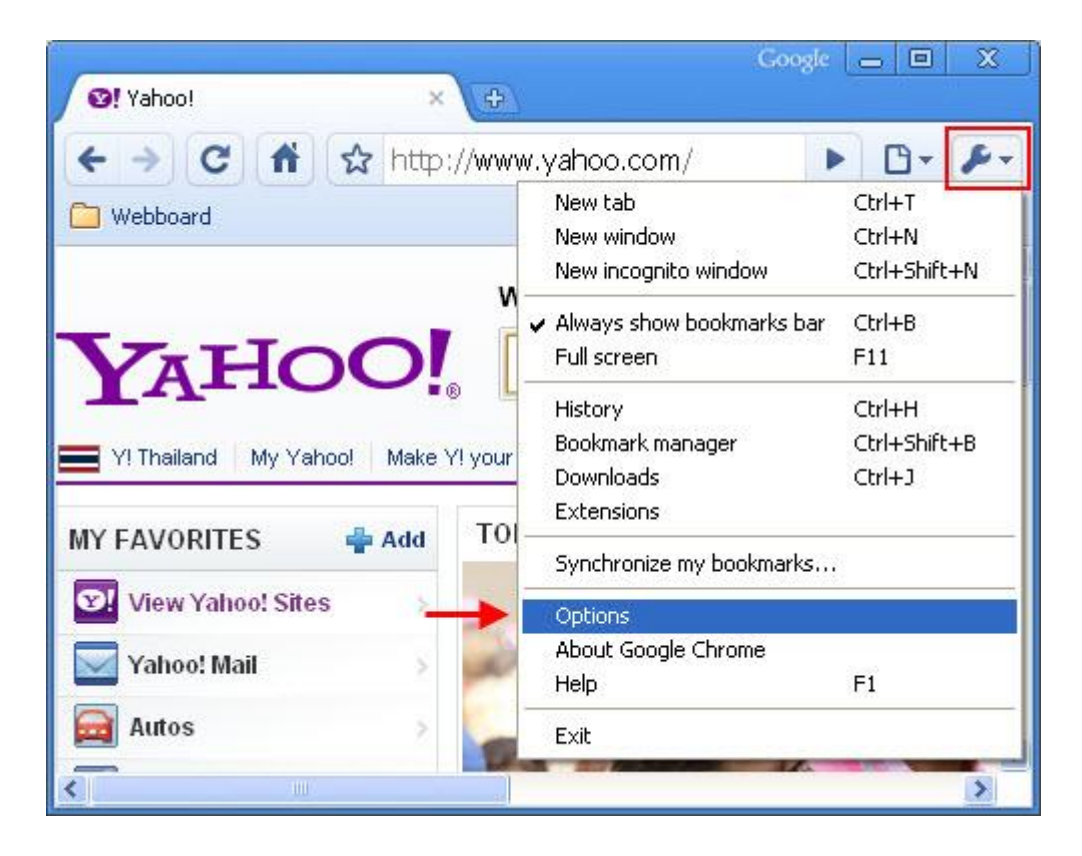

2. คลิกที่แถบ Under the Hood > คลิกที่ Clear browsing data...

| Google Chrome Options                                                                                                    |
|----------------------------------------------------------------------------------------------------|
| Basics Personal Stuff Under the Hood                                                                                                |
| Privacy Content settings Clear browsing data                                                                                        |
| Google Chrome may use web services to improve your browsing experience.<br>You may optionally disable these services.<br>Learn more |
| Show suggestions for navigation errors                                                                                              |
| Use DNS pre-fetching to improve page load performance     Enable phishing and malware protection                                    |
| Help make Google Chrome better by automatically sending usage<br>statistics and crash reports to Google                             |
| Network                                                                                                    |
| Set up a proxy to connect to the network.                                                                                           |
| Change proxy settings                                                                                                    |
| Reset to defaults                                                                                                    |
| Close                                                                                                    |

## true

3. คลิกเครื่องหมายถูกที่หัวข้อที่ต้องการ Clear > และคลิกที่ Clear browsing data

- Clear browsing history : เก็บประวัติ เก็บ log ของเว็บไซต์ต่างๆที่เธาเข้าไปเยี่ยมชม
- Clear download history : เก็บลิสต์ธายการไฟล์ที่ท่าการดาวน์โหลด
- Empty the cache : เก็บ Temporary Files ของเว็บไซต์ที่เราเข้าไปเยี่ยมชม เช่น หน้าเว็บ, รูปภาพ หรือมีเดียอื่นๆ เป็นต้น
- Delete cookies and other site data : เก็บไฟล์คุ๊กกี้ที่ถูกสร้างขึ้นมา จากการที่เราเข้าไปเยี่ยมชมเว็บไซต์นั้นๆ
- Clear saved passwords : เก็บข้อมูล User Name และ Password ที่เราใช้ Login เข้ายังเว็บไซต์นั้นๆ
- Clear saved form data : เก็บข้อมูลต่างๆที่เราคีย์ พิมพ์ลงไปในช่องใส่ข้อความ เช่น ช่องคันทา, ช่องกรอกห่อ, ช่องกรอกอีเมล์ เป็นต้น

| Clear Browsing Data                                                                                                    |                                                                                 | x   |
|----------------------------------------------------------------------------------------------------|---------------------------------------------------------------------------------|-----|
| Obliterate the following items:                                                                                                    |                                                                                 |     |
| Clear browsing history                                                                                                    |                                                                                 |     |
| Clear download history                                                                                                    |                                                                                 |     |
| Empty the cache                                                                                                    |                                                                                 |     |
| Delete cookies and other site data                                                                                                    |                                                                                 |     |
| Clear saved passwords                                                                                                    |                                                                                 |     |
| Clear saved form data                                                                                                    |                                                                                 |     |
| Clear data from this period:                                                                                                    |                                                                                 |     |
|                                                                                                    |                                                                                 |     |
| Clear browsing data Close                                                                                                    |                                                                                 |     |
| Adobe Flash Player storage settings                                                                                                    |                                                                                 |     |
|                                                                                                    |                                                                                 |     |
| Clear Browsing Data                                                                                                    |                                                                                 |     |
| Clear Browsing Data<br>Obliterate the following items:                                                                                                    |                                                                                 | X   |
| Clear Browsing Data<br>Obliterate the following items:<br>Clear browsing history                                                                                                    |                                                                                 | X   |
| Clear Browsing Data<br>Obliterate the following items:<br>Clear browsing history<br>Clear download history                                                                                                    |                                                                                 | x   |
| Clear Browsing Data<br>Obliterate the following items:<br>Clear browsing history<br>Clear download history<br>Empty the cache                                                                                              |                                                                                 | ×   |
| Clear Browsing Data Obliterate the following items: Clear browsing history Clear download history Empty the cache Delete cookies and othe                                                                                  | er site data                                                                    | ×   |
| Clear Browsing Data Obliterate the following items: Clear browsing history Clear download history Empty the cache Delete cookies and othe Clear saved passwords                                                            | er site data                                                                    | × ( |
| Clear Browsing Data Obliterate the following items: Clear browsing history Clear download history Empty the cache Delete cookies and othe Clear saved passwords Clear saved form data                                      | er site data                                                                    | × ( |
| Clear Browsing Data Obliterate the following items: Clear browsing history Clear download history Empty the cache Delete cookies and othe Clear saved passwords Clear saved form data Clear data from this period:         | er site data                                                                    | ×   |
| Clear Browsing Data Obliterate the following items: Clear browsing history Clear download history Empty the cache Delete cookies and othe Clear saved passwords Clear saved form data Clear data from this period:         | er site data<br>Last day<br>Last day                                            | ×   |
| Clear Browsing Data Obliterate the following items: Clear browsing history Clear download history Empty the cache Delete cookies and othe Clear saved passwords Clear saved form data Clear data from this period: Clear b | er site data<br>Last day<br>Last day<br>Last week<br>Last 4 weeks<br>Everything | × ( |